## Xilinx Test Programs

Tom Kelliher, CS 220

Nov. 12, 2003

This document will describe how to:

- 1. Run the test programs.
- 2. Assign pin constraints for problem 4-42.
- 3. Assign pin constraints for problem 4-43.

Note: All reset signals are active low.

## 1 Running the Test Programs

- 1. Download the two test driver programs from the class Web site. They are named comp2.exe and handshake.exe. Source code is available for you to look at.
- 2. Configure the FPGA with a bitstream. Then, open a command line window. Usually, you do this by selecting MSDOS prompt from the Programs menu. In the X Lab, from the Start menu open the Run box, type command, and press Enter.
- 3. Using cd in the command line window, navigate to the folder containing the executable test program. Type its name and press Enter. It will begin to run.

## 2 Pin Constraints for Problem 4-42

| Signal  | Location |
|---------|----------|
| clk_ext | P50      |
| reset   | P48      |
| Х       | P42      |
| Y       | P47      |
| Z       | P40      |

## 3 Pin Constraints for Problem 4-43

| Signal  | Location |
|---------|----------|
| clk_ext | P50      |
| reset   | P48      |
| R       | P42      |
| Α       | P47      |
| Е       | P40      |